# **Direct Payment**

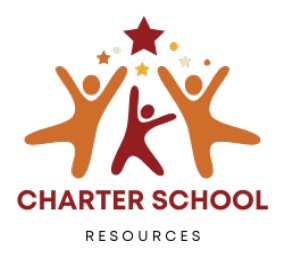

The Direct Payment activity in Escape can be used to electronically transfer funds from the Santa Barbara County Treasury to the charter school's bank account without the use of an accounts payable warrant. With the Direct Payment Activity, charter schools can now initiate a draw-down of funds directly in Escape without submitting paperwork to the County Education Office. The Direct Payment will automatically route to authorized approver(s) and once completed, an electronic fund transfer will be initiated.

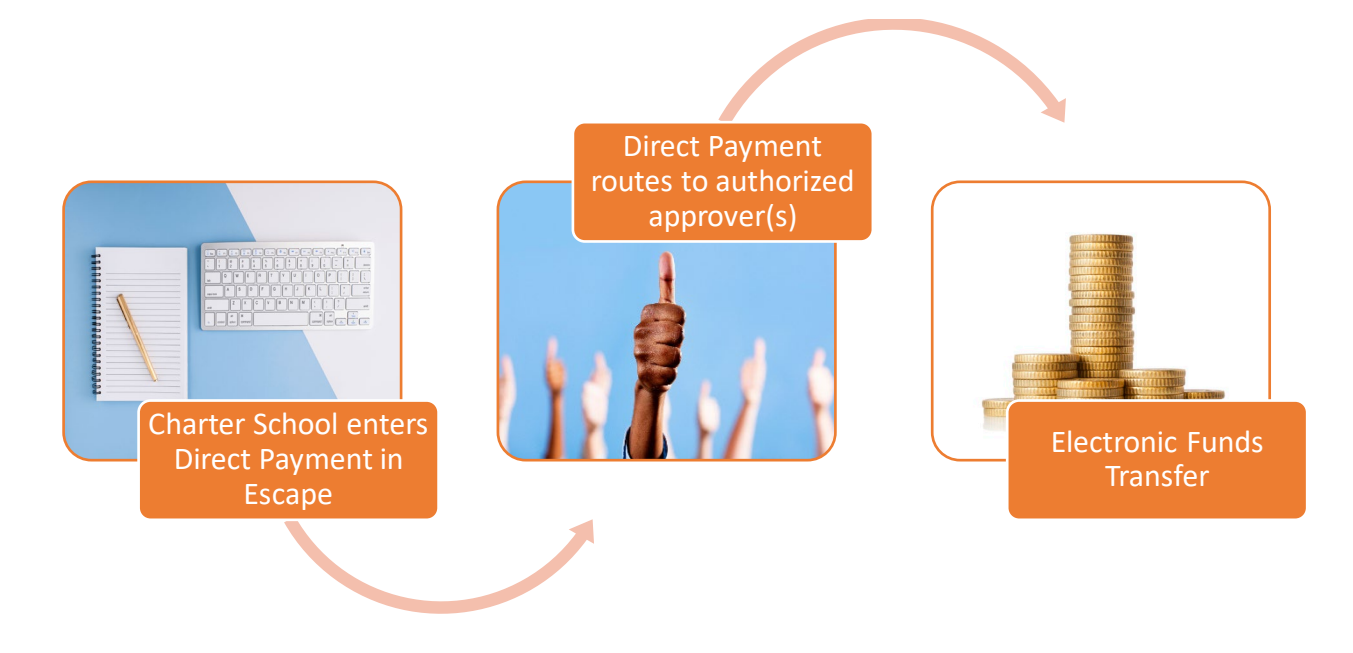

#### Escape Setup (SBAS)

School Business Advisory Services enables the Direct Payment activity and assists charters with establishing workflow and granting permission to authorized approvers.

- 1. **Turn on the Direct Payment Activity** by defining the AP bank account = COUNTY and Payment Approval Option = WORKFLOW in the Organization Record (General Tab).
- 2. Establish organization workflow for approvals and notifications. Set up a workflow for approvals and notifications (optional).

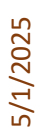

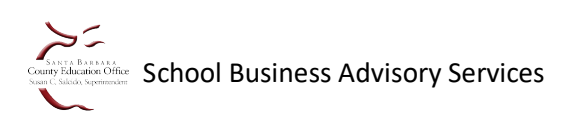

### **Enter a Direct Payment**

- 1. Navigate to Finance AP Enter Direct Payment
- 2. Enter payment information

| € € •                      | Finance - Al | P - Enter Direct Pa  | yments             |
|----------------------------|--------------|----------------------|--------------------|
| Invoices                   |              |                      |                    |
| 📾 Go 💟 Clear 🔶 Favorites   | -            |                      |                    |
|                            |              |                      |                    |
|                            |              |                      |                    |
| Direct Payment Information |              |                      |                    |
| Batch Information          |              |                      | ^                  |
| Fiscal Year                |              | 2025 {2024/2025}     |                    |
| Vendor Payment Maximum     | 8            | 5,000.00             |                    |
| Payee Payment Maximum      | 8            | 100.00               |                    |
| Bank Account               |              | COUNTY {County-AP}   |                    |
| Default Account Number     |              |                      |                    |
| Payment # 1                |              |                      |                    |
| Vendor Number              |              |                      |                    |
| Vendor Address Number      |              |                      |                    |
| Combine Payments?          | 8            | No                   |                    |
| Pay To Name                | 0            |                      |                    |
| Street Address             | 0            |                      |                    |
| City Name                  | 0            |                      |                    |
| State                      | 0            |                      |                    |
| Zip Code                   | 0            |                      |                    |
| Country                    |              |                      |                    |
| Amount                     |              | 100.00               |                    |
| Invoice Number             |              |                      |                    |
| Invoice Date               |              | 3/21/2025            |                    |
| Comment                    |              | Warrant 3/21/25      |                    |
| Account Number             | 9            | 62-0000-0-0000-0000- | 8699-000-0000-0000 |
| Hold Payment               |              | No                   |                    |

 a. <u>Vendor Number</u>: Use the drop-down feature or directly enter the Vendor Number. This will automatically populate the charter school's name and address. (Tip: Type '00' in the vendor number field and press F4 on your keyboard to open a pop-up window where you can select the vendor).

<u>AP ACH flag</u>: This field displays only if the Organization is set up for ACH.

- i. If set to YES, the payment will be processed as an ACH.
- ii. If set to NO, the payment will be processed as a check.
- b. <u>Amount</u>: This can be up to the maximum stated for vendor payments (maximum payment amount is displayed under 'Batch Information').
- c. <u>Invoice Number</u>: This number must be unique. It cannot contain special characters (e.g., \*%\$#&@!~). If left blank, the software will assign it automatically. If you enter a number that is not unique, the software will automatically append \*DUPE\*\*\*\* to the invoice number entered and put the invoice on hold so you can research the duplicate.

5/1/2025

- d. Invoice Date: Use the date when inputting the direct payment
- e. <u>Comment</u>: Enter comment
- f. <u>Account Number</u>: Enter the account number or use the icon to look up an account number.
- 3. Click **Go** when you are done entering payments. This will generate the list.

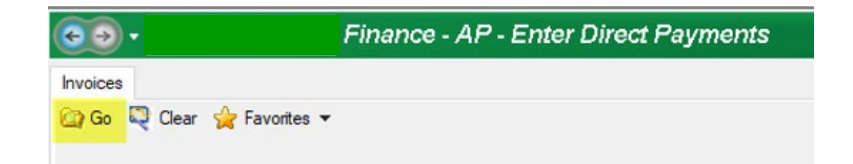

4. Select **Tasks > Submit** to route for approvals (if you need to edit the payment, you can double click on it without approving to make the necessary changes).

| <b>€→</b> •   |       | Fin       | ance - AP - | Enter Dir | ect Paymei  | nts    |         |       |                |           |             |
|---------------|-------|-----------|-------------|-----------|-------------|--------|---------|-------|----------------|-----------|-------------|
| Invoices List | ort 🧕 | 🖉 Tasks 🔻 | Grid        |           |             |        |         |       |                |           |             |
| Pay To Name   | Garn  | vCard?    | Invoice #   | Date      | Payment Amt | Status | On Hold | Batch | Status Comment | Scheduled | Combine Pay |
|               |       | No        | DP25-00001  | 3/21/2025 | \$5,000.00  | Open   | No      |       |                | 3/21/2025 | Yes         |

5. A text box will appear; To confirm the submission click "Yes"

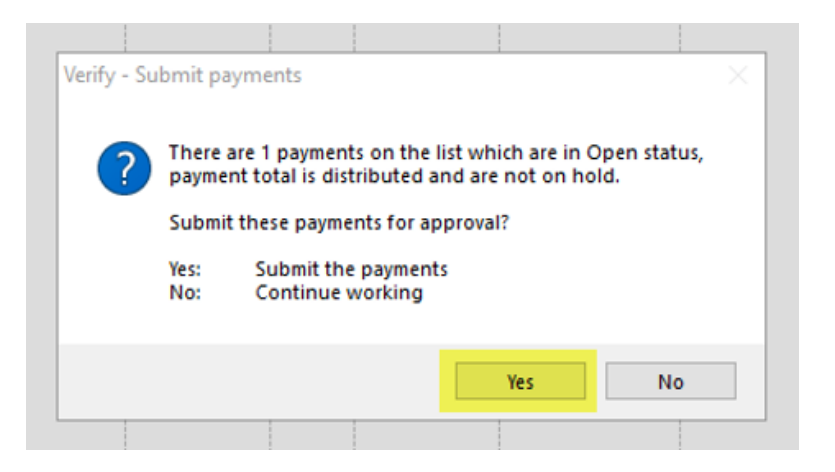

The Charter School must obtain approval from a board authorized signer. There is no Approval Override option for this activity. If the direct payment is submitted by an approver, it is not automatically approved. The user must proceed to approval activity.

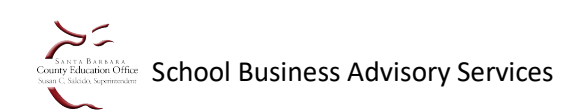

5/1/2025

## Approvals

- 1. Navigate to Finance > AP > Approve Payments
- 2. You'll see the number of approvals pending under: Pending Approvals. Click: Go

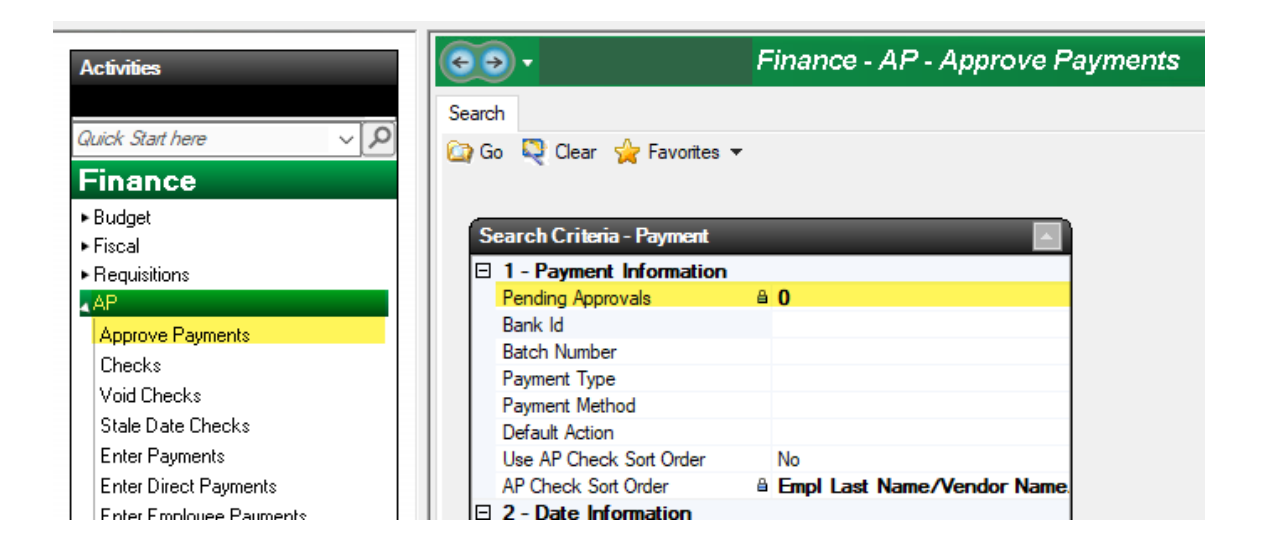

3. Review payments and choose the action to be taken. The action will default to **Approve** but can be changed to **Defer** or **Deny** by typing in the Action field (or choosing from the drop down). Then select **Tasks > Post Approvals/Denials.** 

| File | Action                      | Activity                                                                       | Help   |             |              |               |          |           |                  |
|------|-----------------------------|--------------------------------------------------------------------------------|--------|-------------|--------------|---------------|----------|-----------|------------------|
| Ac   | tivities                    |                                                                                |        | € → •       |              | Fin           | ance - A | AP - Appr | ove Payments     |
| Qui  | ick Start here              | ~                                                                              | ×<br>م | Search List | 🕽 🔻 🖓 Task   | s <b>•</b>    |          |           |                  |
| F    | nance                       |                                                                                | _      | Pymt Type   | Pay Post     | : Approvals/[ | Denials  | lt        | Approval Comment |
| ► B  | udget                       |                                                                                |        | 8 (         | rivium Chart | Approve       | â        |           |                  |
| • F  | iscal                       |                                                                                |        |             |              |               |          |           |                  |
| • F  | equisitions                 |                                                                                |        |             |              |               |          |           |                  |
|      | P                           | _                                                                              | _      |             |              |               |          |           |                  |
|      | Approve Paymen              | ts                                                                             |        |             |              |               |          |           |                  |
| 111  | Checks                      |                                                                                |        |             |              |               |          |           |                  |
| P    | /oid Checks                 |                                                                                |        |             |              |               |          |           |                  |
|      | Stale Date Check            | <s< td=""><td></td><td></td><td></td><td></td><td></td><td></td><td></td></s<> |        |             |              |               |          |           |                  |
|      | Enter Payments              |                                                                                |        |             |              |               |          |           |                  |
| 111  | Enter Direct Payn           | nents                                                                          |        |             |              |               |          |           |                  |
|      | Enter Employee F            | <sup>o</sup> ayments                                                           |        |             |              |               |          |           |                  |
|      | <sup>D</sup> ayment Transac | tions                                                                          |        |             |              |               |          |           |                  |
|      | <sup>D</sup> ayments        |                                                                                |        |             |              |               |          |           |                  |
|      | Process Checks              |                                                                                |        |             |              |               |          |           |                  |

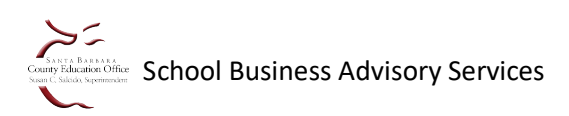

5/1/2025

4. A text box will appear; To confirm the approval, click: Yes

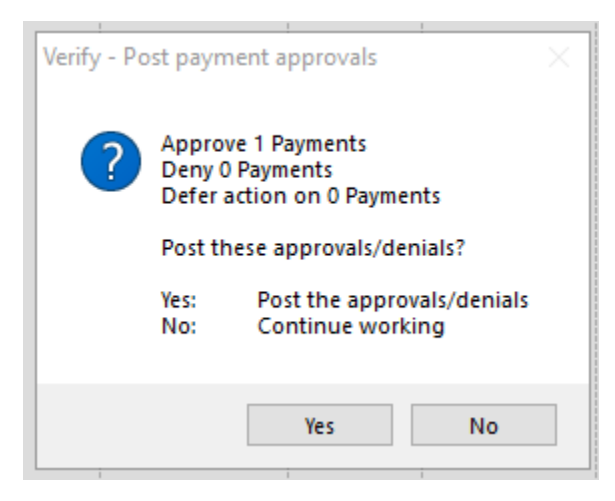

5. Once approved, the payment will reflect the **Approved** status

| €€ F                               | inance - AP - App | rove Payments    |                  |             |             |
|------------------------------------|-------------------|------------------|------------------|-------------|-------------|
| Search List                        |                   |                  |                  |             |             |
| 👺 Export 🛛 🗙 🔻 🖉 Tasks 🔻           |                   |                  |                  |             |             |
| Pymt Type Pay To Na 🛕 Actio        | n Result          | Approval Comment | Invoice #        | Invoice 👔   | Payment Amt |
| 🖹 Direct 🛛 🖹 Trivium Chart Approve | ≅ Approved        |                  | <b>≅</b> ≅ 12345 | ≅ 4/24/2025 | ≌ 500.00    |
|                                    |                   |                  |                  |             |             |

6. After Charter approves, the payment is then routed to SBAS for review and approval.

#### School Business Advisory Services

Payments cannot be posted by the Charter School without approval from SBAS since the COE is responsible for ensuring sufficient cash and STRS set-aside, if applicable. SBAS receives a notification when the direct payment is approved by charter and awaiting review.

Please allow at least one business day for SBAS review.

#### Issuance

The charter school approver is **notified** when a Payment is posted by SBAS. Once posted, the ACH payment will be sent to the bank and issued in accordance with the ACH Processing calendar provided.

An ACH Remittance will be emailed to the address provided on the **Authorization of Charter School ACH** form.

### Search

To search for Direct Payments, navigate to **Finance > AP > Payments** (Use available search criteria if looking for a specific payment)  $\rightarrow$  Click **Go** 

| <b>€</b> → •        |               | Finance - AP | - Payments |
|---------------------|---------------|--------------|------------|
| Search              |               |              |            |
| 🔯 Go 💐 Clear 📄 New  | 🚖 Favorites 🔻 |              |            |
| 1 - Payment Informa | tion          |              |            |
| Payment Type        | Direct        |              |            |
| Invoice Number      |               |              |            |
| Pay To Name         |               |              |            |
| Reference Number    |               |              |            |
| Approval Batch Id   |               |              |            |

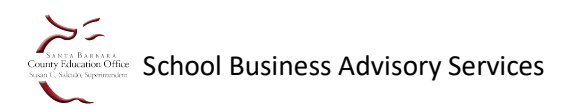